## 3.4. How to edit your Table Booking System. (Pubs)

 $(\mathbf{A})$ 

Your website will have your chosen Booking System details loaded on. But these can be edited if you wish.

1. Sign in and go to your Dashboard.

In the Dashboard

> Click - 'Product' (A)
> Click - 'All Products' (B)

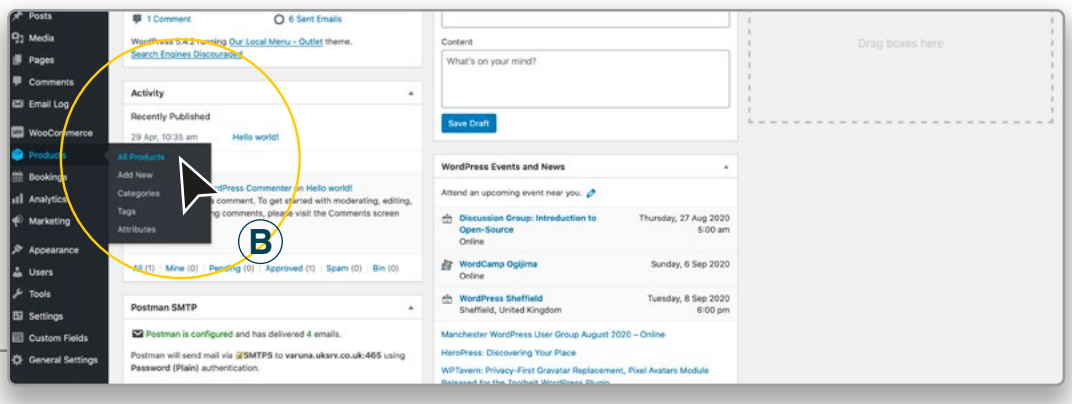

Scroll down the 'Book Table' Product you wish to edit

> Click - 'Edit' (C)

| 201102                     |      |                                                                           |    |          |        | away Menu          |    |           | 2020/08/10           |
|----------------------------|------|---------------------------------------------------------------------------|----|----------|--------|--------------------|----|-----------|----------------------|
| IS Cloner<br>lotifications |      | Book Outside Table                                                        |    | in stock | £10.00 | Book a Table       | 12 | <b>\$</b> | Published 2020/07/31 |
| randa Pro                  |      | Book Inside Table<br>ID: 489   Edit   Quick Edit   Bin   View   Duplicate |    | in stock | £10.00 | Book a Table       |    |           | Published 2020/07/08 |
| ost SMTP                   | 0    | Barefoot, V Zinfandei Bottle (75cl                                        | 2  | in stock | £12.00 | Wine & Fizz        | -  | ☆         | Published 2020/07/03 |
| ollapse menu               | 0. 8 | Campo Viej., Rioja Bottle (75ml)                                          | 10 | in stock | £12.00 | Wine & Fizz, Other | 10 | \$        | Published            |

## 2. Change various specifications of your Table Booking system.

> Click - 'Bookings' on the left hand side (D)

Enter the time length you want each booking to be (E) To keep a flow of customers, you can restrict the table bookings to a certain length of time. (ie. 120 minutes)

> Change the Maximum bookings you can have in each Block of 120 minutes (F) The is the amount of tables you want to be available in every block. (ie. 10)

> Change the 'Buffer Time', Before or After each Booking Block (G) This enables you to prepare the table for the next customers. (ie. 15mins)

> Change the times you wish to have bookings start and finish (H)

> When finished Click the 'Update' button.

| Product data — Booking<br>* Booking Avails<br>* Booking Costs<br>* Booking Participants | product v Vir<br>Booking Priod |                                                                                               | Product tags                             |
|-----------------------------------------------------------------------------------------|--------------------------------|-----------------------------------------------------------------------------------------------|------------------------------------------|
| Booking Avails     Booking Costs     Booking Participants                               | Booking Period                 | Final Marks of                                                                                | rivouci cego                             |
| Booking Availa     Booking Costs     Booking Participants                               |                                | Final House of                                                                                |                                          |
| Booking Costs     Booking Participants                                                  |                                | Find Blocks : Customers can book one block at a time.                                         | Add                                      |
| Booking Costs     Booking Participants                                                  |                                | Enable Range : Customers can book multiple blocks by choosing a start and an end.             | Separate tags with commas                |
| Booking Participants                                                                    | Max Bookings per Block         | 10 Allow multiple bookings for the same block until the specified number is reached.          | Choose from the most used tags           |
| Contractor in a contractor of the second                                                |                                |                                                                                               |                                          |
| Booking Resources                                                                       | Remaining Bookings             | <ul> <li>Enabling this will show the number of places left for bookings per block.</li> </ul> | Product image *                          |
| Booking Assets                                                                          | Remaining Bookings Text        | left O                                                                                        | A A BE A A A A A A A A A A A A A A A A A |
| & Linked Products                                                                       | Allow Cancellation             | 0                                                                                             |                                          |
| Attributes                                                                              | Requires Confirmation          | Check this box if the booking requires admin approval/confirmation.                           |                                          |
| 0 Advanced                                                                              | Eastin Realize Notes           |                                                                                               |                                          |
|                                                                                         | Enable booking Notes           |                                                                                               |                                          |
|                                                                                         | Buffer Time                    | °                                                                                             |                                          |
|                                                                                         | Before Booking                 | 0 ± minute(s)                                                                                 |                                          |
|                                                                                         | After Booking                  | IR = minute(s)                                                                                | Click the image to entit or unclate      |
|                                                                                         |                                |                                                                                               | Remove product image                     |
|                                                                                         | Daily Booking Times:           |                                                                                               | -                                        |
|                                                                                         | First booking starts at :      | 12:00 0                                                                                       | Product gallery *                        |
|                                                                                         |                                |                                                                                               |                                          |
|                                                                                         | Last booking starts at :       | 22:00 @                                                                                       | Add product gavery mades                 |
|                                                                                         | Note : To override these       | timings for specific days, you can set the Availability Rules under Booking Availability.     |                                          |
|                                                                                         |                                |                                                                                               |                                          |
| Product short description                                                               |                                |                                                                                               | *                                        |
| 91 Add Media                                                                            |                                | Manual Te                                                                                     |                                          |
| Paragraph y B 7                                                                         |                                | 2 T Y II                                                                                      | 774                                      |
|                                                                                         |                                | • = ~ =                                                                                       |                                          |

## 3. Edit the 'cost' you charge for the booking.

You can charge the customer for each Table Booking if you wish, or this can be set to zero. The charge can be used as a deposit towards food and/or drinks, to deter 'No Shows'.

> Click - 'Booking Costs' on the left hand side (J)

> Change your amount in £'s (K)

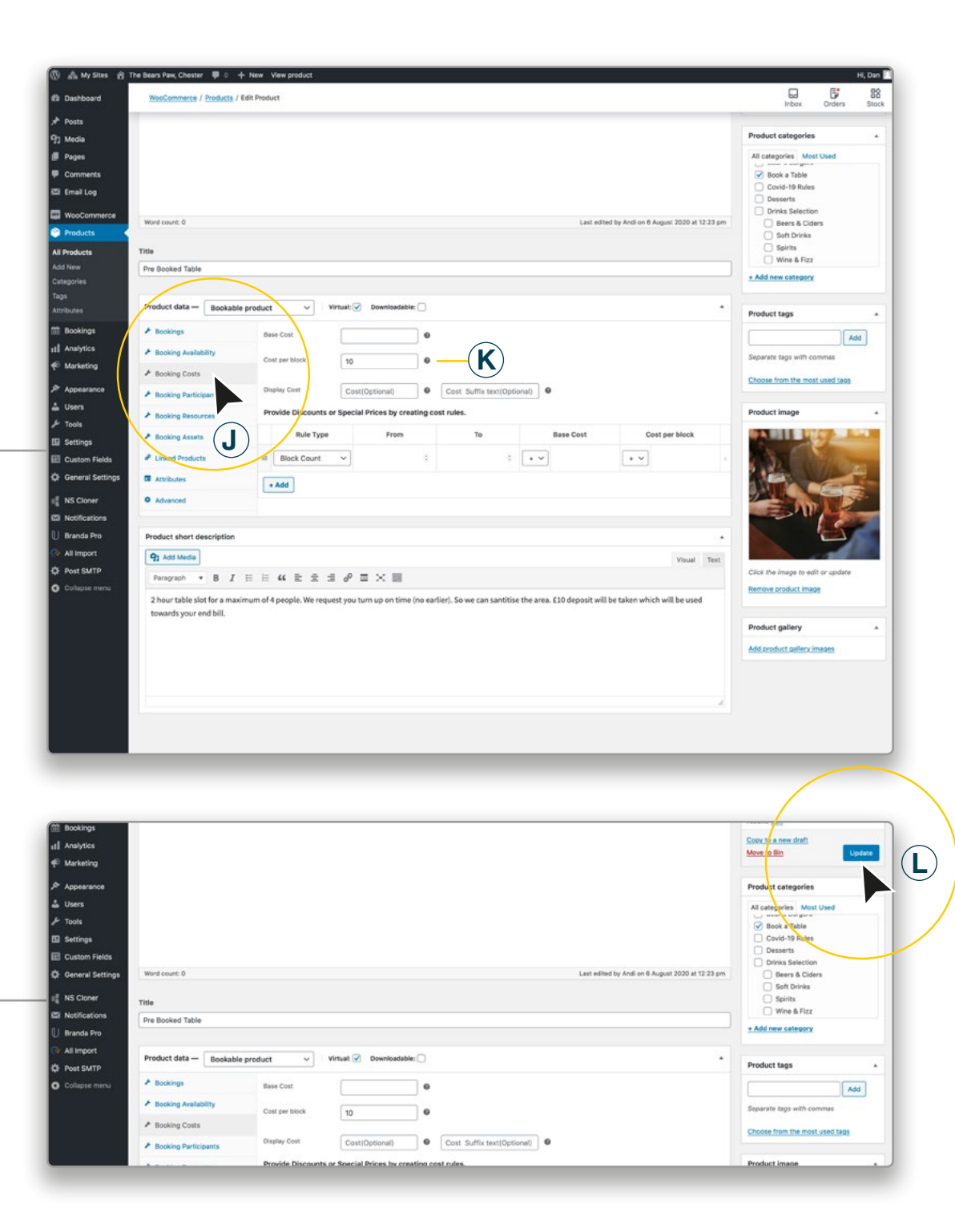

> When finished Click the 'Update' button. (L)